- Collegarsi al sito www.scrignopagofacile.it
- Nell'area 'ACCESSO ANONIMO' cliccare sul bottone 'ACCEDI'

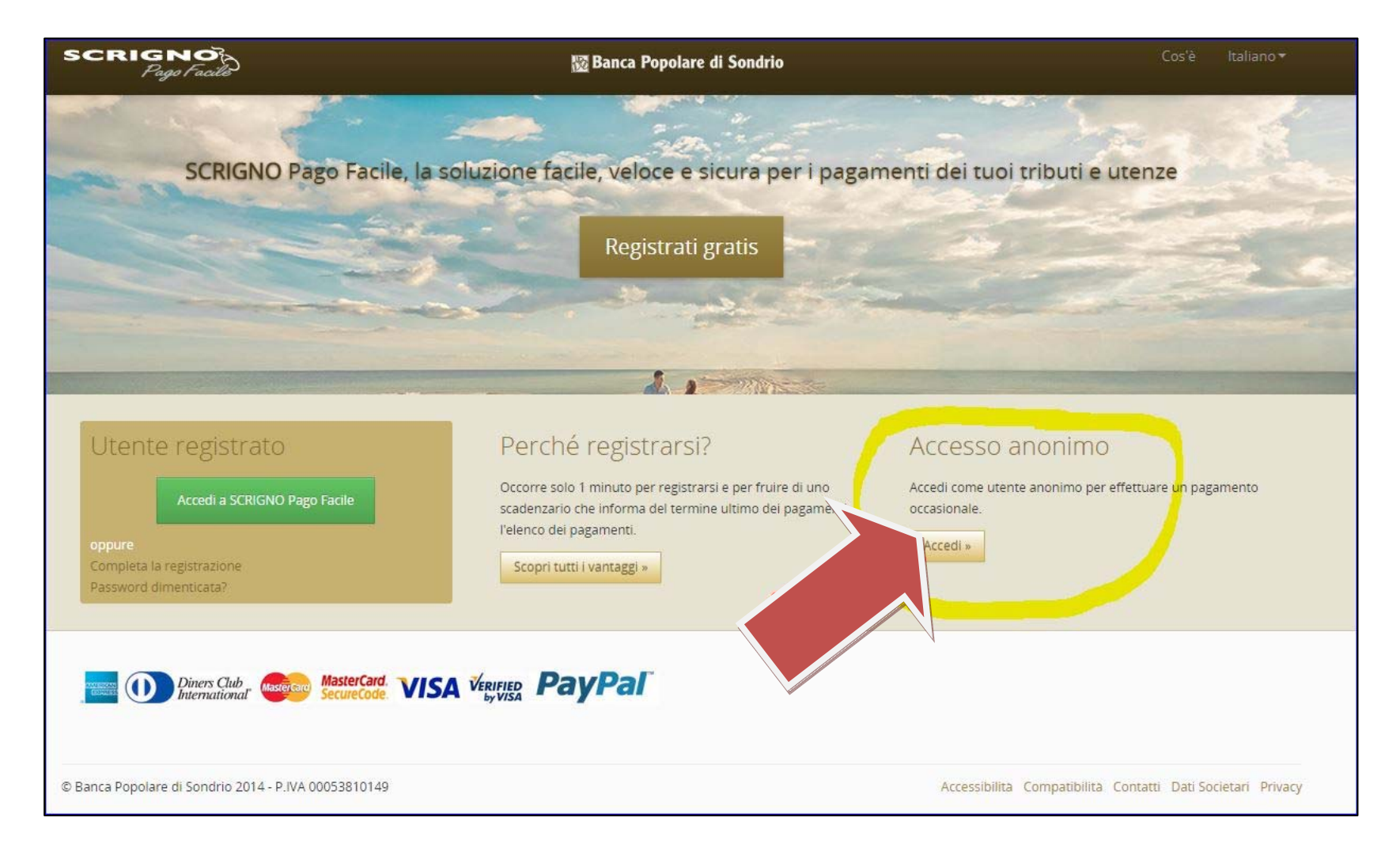

## Scegliere il pagamento che si vuole effettuare e cliccare sul bottone 'SPONTANEO'

| SCRIGNO<br>Page Facilit                                                                                         | 翌 Banca Popolar                                                    | e di Sondrio                                   | Cos'e Italiano <del>v</del>                                                                                               |
|----------------------------------------------------------------------------------------------------|--------------------------------------------------------------------|------------------------------------------------|----------------------------------------------------------------------------------------------------|
| Selezionare il pagamento ch                                                                                     | ne si vuole effettuare                                             |                                                | Registrazione                                                                                                    |
| Tributi, canoni e servizi a consumo                                                                             | Contributi, locationi, tasse e quote                               | Sancioni e versamenti voiontani                | Le ricordiamo che in qualsiasi momento può<br>procedere con la registrazione e beneficiare di<br>tutti i vantaggi offerti |
| Bolletta Entrate Patrimoniali                                                                                   | MAV                                                                | Spontaneo<br>Effettua un pag                   | gamento spontaneo                                                                                                    |
| Ricordiamo che per i clienti delle Banca Popolare di Si<br>(dal menu Disposizioni -> Pagamenti -> MAV), con ado | ondrio i pagamenti possono essere effettuati r<br>Jebito in conto. | e all'interno di SCRIGNO <i>InternetBankin</i> | 5                                                                                                    |
| © Banca Popolare di Sondrio 2014 - P.IVA 0005381014                                                             | 49                                                                 | Ac                                             | ccessibilità Compatibilità Contatti Dati Societari Privacy                                                                |
|                                                                                                    |                                                                    |                                                |                                                                                                    |

## 1. Selezionare l'ente scegliendo dal menù a tendina: UNIVERSITA' PIEMONTE ORIENTALE

2. Selezionare il motivo del pagamento scegliendolo dal menù a tendina

| SCRIGNO<br>Pago Facile                      | 🔯 Banca Pop             | olare di Sondrio   |                                                                                                    | Motivo pagamento * | Selezionare il motivo del pagamento 🔹                                                    |
|---------------------------------------------|-------------------------|--------------------|----------------------------------------------------------------------------------------------------|--------------------|------------------------------------------------------------------------------------------|
| Home / Pagamenti / Pagamenti                | nto Spontaneo           |                    | 0                                                                                                    | Data scadenza      | Selezionare il motivo del pagamento<br>CS AMIANTO<br>IWFOS2014                           |
| * Campi obbligatori<br>1<br>Causale *       |                         | Motivo pagamento * | Selezionare il motivo del pagament<br>Selezionare il motivo del pagament<br>CS AMIANTO<br>IWFOS2014<br>DISEI-CAP2014<br>ECDL-VERCELLI<br>ECDL-AUSARA<br>ECDL-ALESSANDRIA<br>BIBLIOTECA-VERCELLI |                    | DISEI-CAP2014<br>ECDL-VERCELLI<br>ECDL-NOVARA<br>ECDL-ALESSANDRIA<br>BIBLIOTECA-VERCELLI |
| Dati aggiuntivi<br><sub>Anagrafica</sub> *  | NOME E COGNOME          | *                  |                                                                                                    |                    |                                                                                          |
| Codice Fiscale<br>Indirizzo *               | VIA E NUMERO CIVICO     |                    |                                                                                                    |                    |                                                                                          |
| Localita *<br>Provincia ('EE' per estero) * | CAP *                   |                    |                                                                                                    |                    |                                                                                          |
| E-mail *<br>Accetto *                       | Regolamento di servizio |                    |                                                                                                    |                    |                                                                                          |
| I                                           | Avanti Annulla          |                    |                                                                                                    |                    |                                                                                          |

## Compilare tutti i CAMPI indicati con ASTERISCO ROSSO

- 1. Come CAUSALE ripetere il motivo di pagamento (es. ECDLVERCELLI, ECDLNOVARA,...)
- 2. Compilare i DATI AGGIUNTIVI
- 3. Mettere il segno di spunta sul bottone 'REGOLAMENTO DI SERVIZIO' (dopo averlo letto)
- 4. Cliccare sul bottone verde 'AVANTI'

| SCRIGNO<br>Pago Facilo        | 题 Banca Popolare di Sondrio                                       |                                |
|-------------------------------|-------------------------------------------------------------------|--------------------------------|
| Home / Pagamenti / Pagame     | nto Spontaneo                                                     |                                |
| Estremi del pagamento         | 2 Pagamento 3 Esito                                               |                                |
| * Campi obbligatori           |                                                                   |                                |
| Ente *                        | UNIVERSITA' PIEMONTE ORIENTALE   Motivo pagamento * ECDL-VERCELLI | • 0                            |
| Importo *                     | € 45,00 Data scadenza gg/mm/aaaa 🛍                                |                                |
| Causale *                     | ECDLVERCELLI                                                      |                                |
| Dati aggiuntivi               |                                                                   |                                |
| Anagrafica *                  | MARIO ROSSI                                                       |                                |
| Codice Fiscale                |                                                                   |                                |
| Indirizzo *                   | VIA DELLE ROSE 10                                                 |                                |
| Localita *                    | VERCELLI                                                          |                                |
| Provincia ('EE' per estero) * | VC CAP * 13100                                                    |                                |
| E-mail *                      | mario.rossi@prova.it                                              |                                |
| Accetto *                     | Regolamento di servizio                                           |                                |
|                               | Avanti Annulla                                                    |                                |
| C E 4 (10 201                 | N Accessibilità Compatibilità C                                   | ontatti Dati Societari Privacy |

## 1. Controllare i DATI INSERITI e il RIEPILOGO DEL PAGAMENTO

2. Scegliere il circuito di pagamento cliccando sul bottone verde 'PAGA'

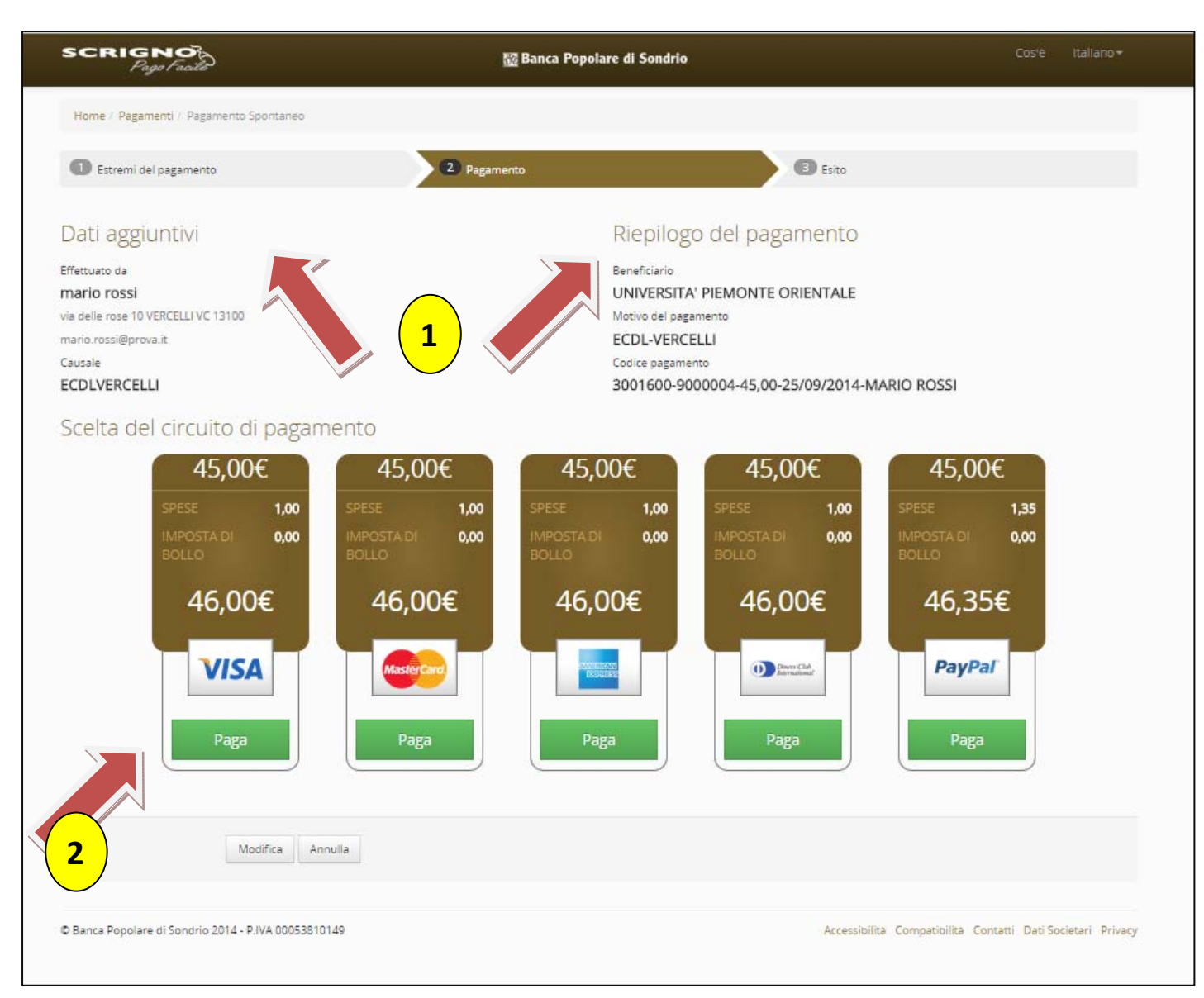